## ニチイの医療保険(新・団体医療保険)用

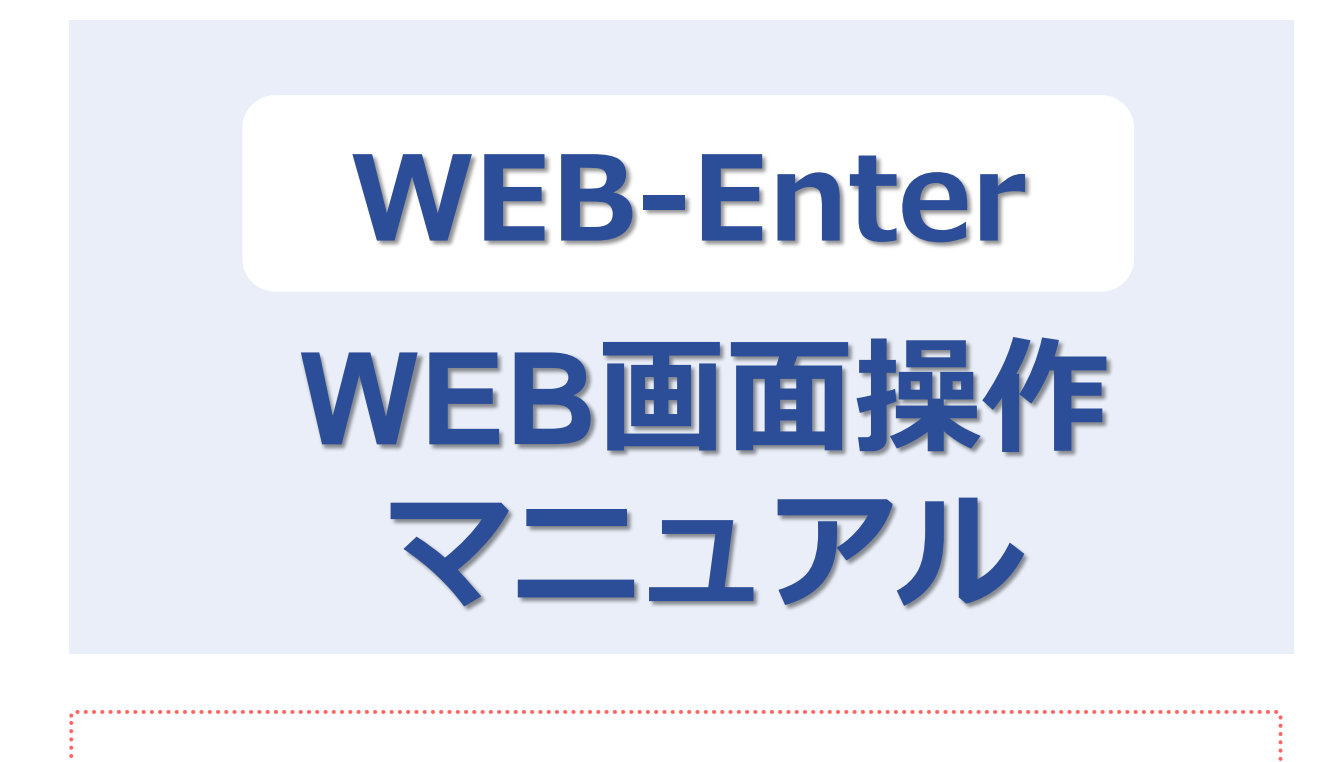

# 募集期間 2021年9月21日~10月20日

Copyright©2021 Sompo Japan Insurance Inc. All Rights Reserved.

# 1 ログイン方法 \_\_\_\_\_

# 2 加入手続き

| (1)トップページ               | 3  |
|-------------------------|----|
| (2)加入者情報の登録             | 4  |
| (3)被保険者登録・プランの選択        |    |
| A.初めて加入される方             | 5  |
| B.既にご加入いただいている方         | 8  |
| (4)健康告知/確認·告知事項         | 11 |
| (5)ご加入内容および重要事項のご確認/お申込 | 16 |
| (6)お申込手続き完了             | 17 |
| (※)お申込内容の確認画面           | 20 |

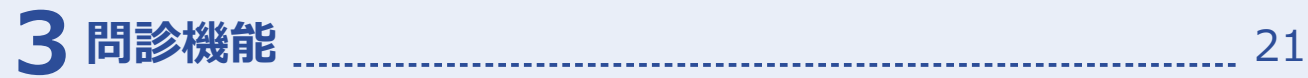

2

## ログイン方法

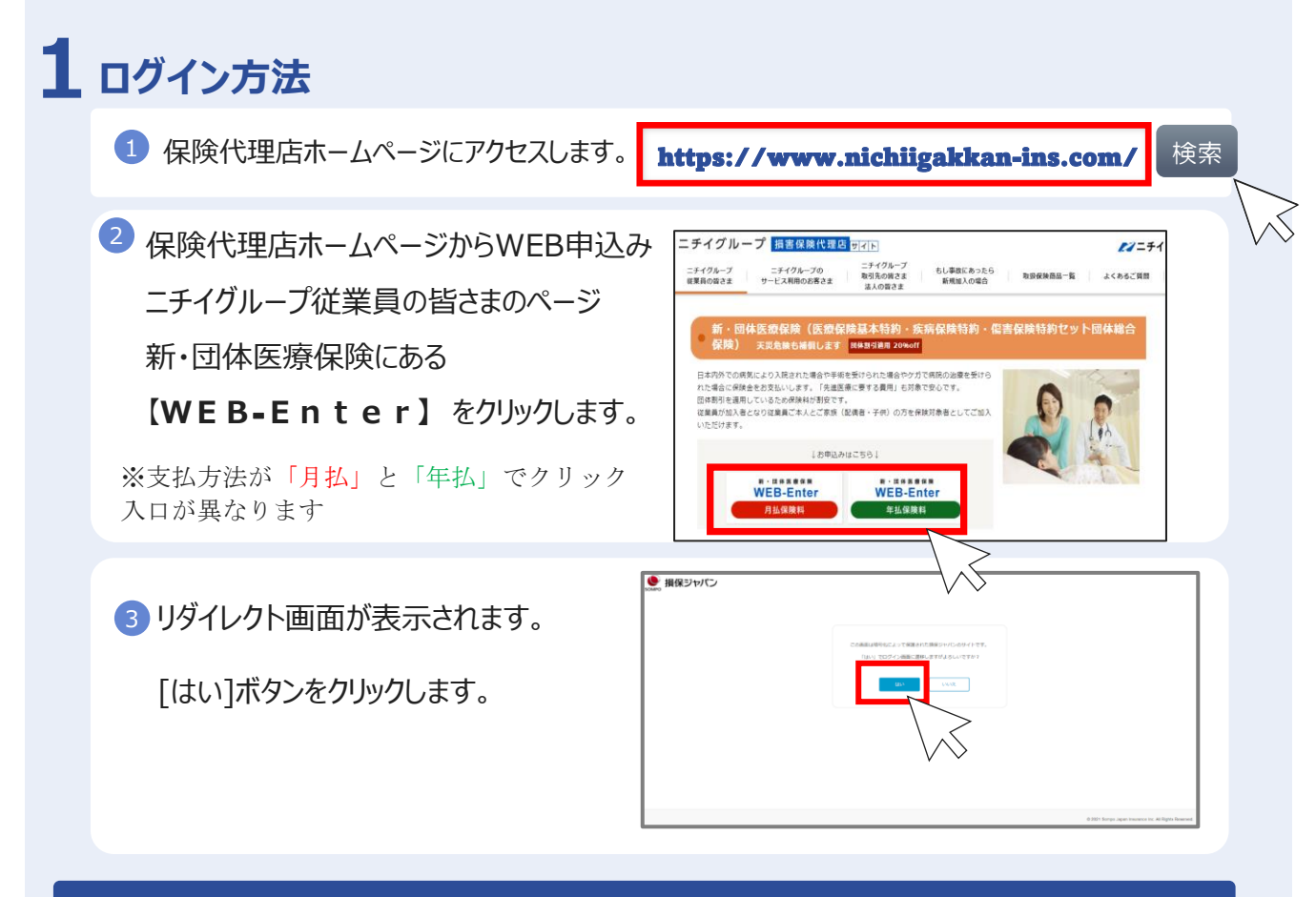

#### 【ログイン】画面

④ ログイン情報を入力します。

- 会社コード: 勤務先名をプルダウンから 選択します。
- ログインID: 職員番号を入力します。
- パスワード : 生年月日 (西暦8桁) 例:1981年9月9日の場合 19810909と入力します。 ※[パスワード変更]ボタンから随時変更可能です。

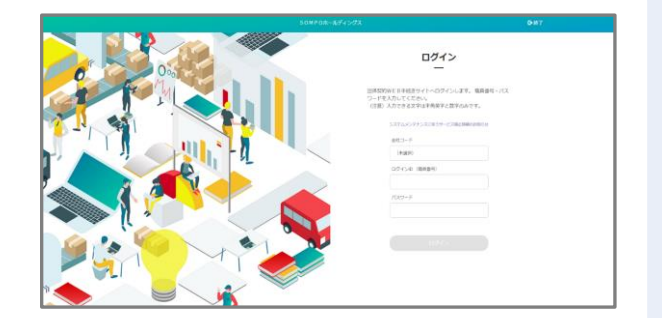

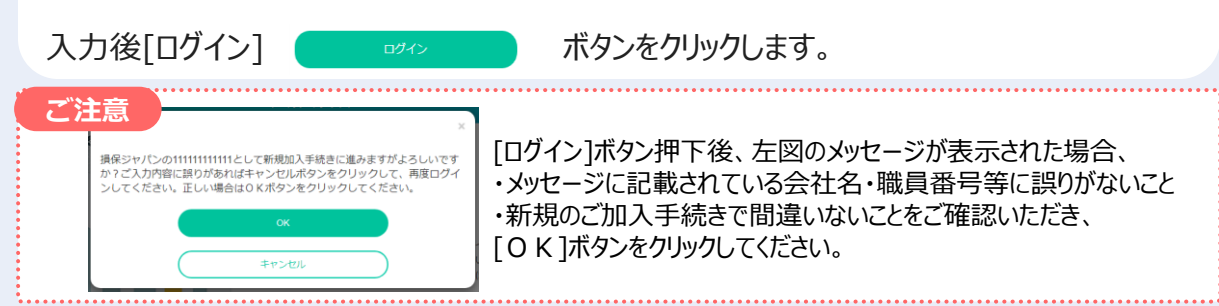

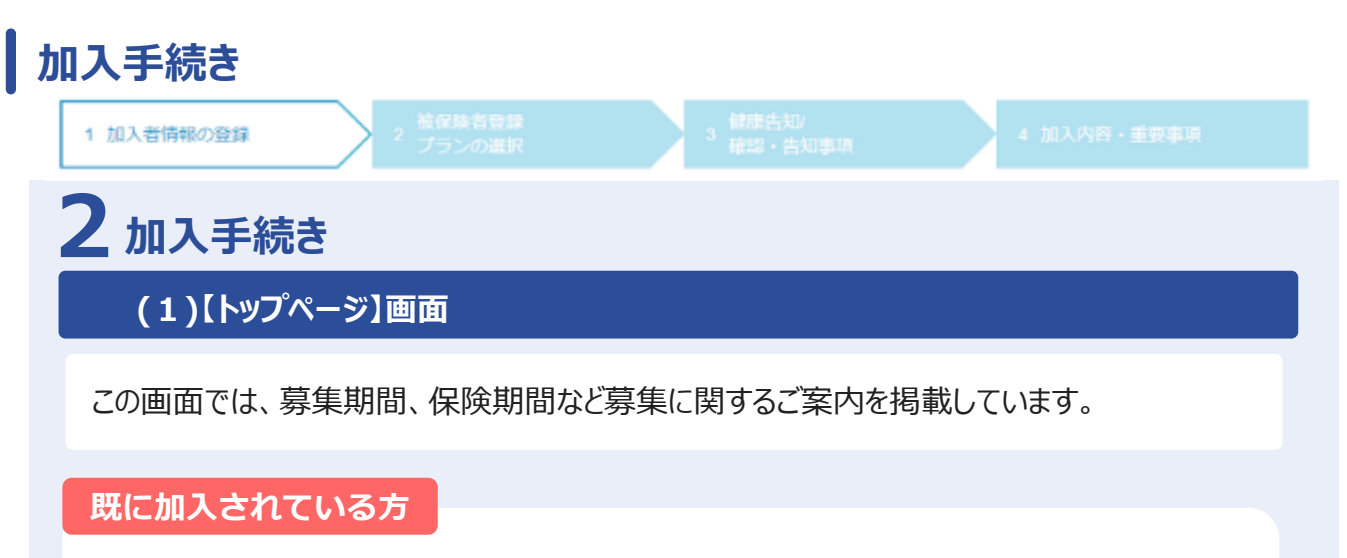

現在のご加入内容の確認と、お申込内容変更手続きをすることができます。

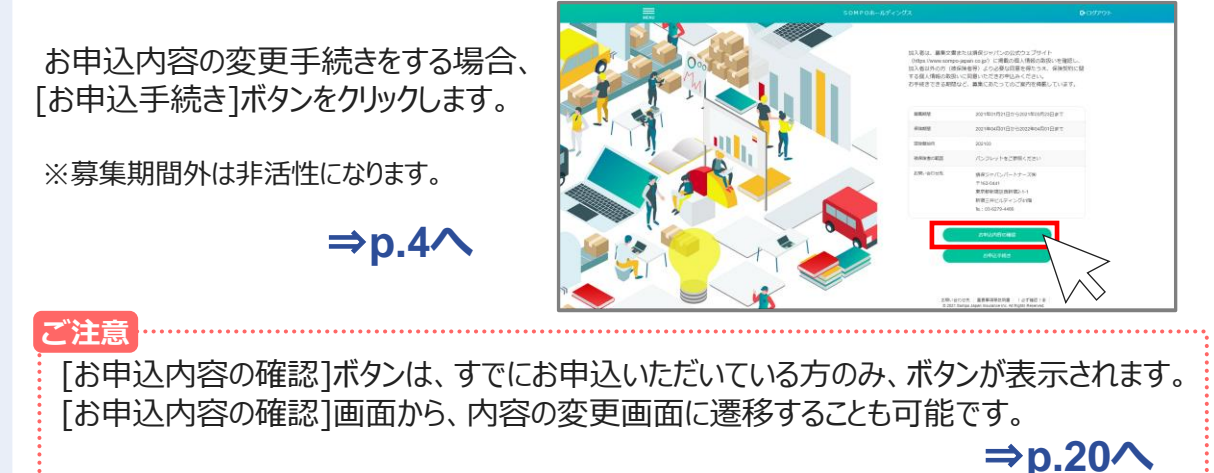

#### 初めて加入される方

お申込手続きをすることができます。また、問診機能をご利用いただけます。 問診機能は、①年齢・性別、②気になっているリスク(選択制)という2つの 簡単な質問に答えていただくことで、おすすめプランを表示するという機能です。 おすすめプランを選ぶと、ご入力いただいた情報を引継いで、お申込み手続きが可能です。

お申込手続きをする場合、[お申込手続き]ボタンをクリックします。※募集期間外は非活性になります。

⇒p.4∧

問診機能を利用する場合、 [問診]ボタンをクリックします。 ※募集期間外は非活性になります。 ※条件によっては、問診機能がご利用 いただけない場合があります。

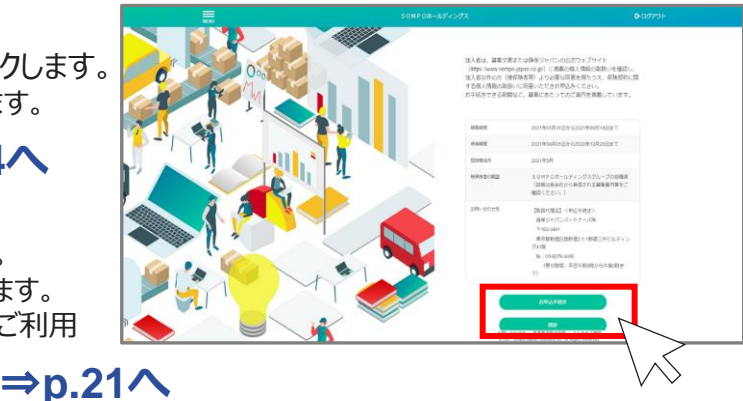

## 加入手続き「加入者情報の登録」

| 1 加入者情報の登録                                                                     | 2 被保険者登録<br>2 プランの選択                                                                                  | 健康告知/<br>3 確認·告知事項                          | 4 加入內容·重要事項                   |
|--------------------------------------------------------------------------------|----------------------------------------------------------------------------------------------------|---------------------------------------------|-------------------------------|
| (2)[加入者                                                                        | 情報の登録]画面                                                                                              |                                             |                               |
| 保険加入のお申う<br>【必須】の記載がる<br>※ <b>半角カナ小文</b> :                                     | 込をされる方の情報を登<br>ある項目は、すべてご回答<br><b>字は入力できませんので</b>                                                     | 禄・変更することができ<br>客ください。<br><b>、ご注意ください。</b> < | きます。<br>例:トウキョウ(×)→ トウキヨウ(○)> |
| 1 加入者情報                                                                        | 员の入力を行います。                                                                                            |                                             |                               |
| =                                                                              |                                                                                                    |                                             |                               |
| 1 約3 表情的の発情。 2 <sup>200</sup>                                                  | SUMPUKールティンクス<br>現古会界 1世後合称 4 約3 の文。                                                                  |                                             |                               |
|                                                                                |                                                                                                    |                                             |                               |
| 100入中は本でされる7500月前<br>「会」の小板が後をあります。<br>(前月回入の時期にある25月)<br>※「、「」」「」」」、「」」に二人775 | 74人者情報<br>一<br>たんが増くたさい、変更がある時のはが正してください。<br>すべてが増くたい。<br>何にはブランクとなっております。)<br>いただけまれん。               |                                             |                               |
| -                                                                              |                                                                                                    |                                             |                               |
| 11111111                                                                       |                                                                                                    |                                             |                               |
| 6/03-P                                                                         |                                                                                                    |                                             |                               |
| 11.765                                                                         |                                                                                                    |                                             |                               |
|                                                                                |                                                                                                    | 🔹 🕗 入力後                                     | 、「次へ]ボタンをクリックします。             |
| C10 A # 6 (10)                                                                 | (1) (1) (1) (1) (1) (1) (1) (1) (1) (1)                                                               |                                             |                               |
| 283.86 (H) (ed)                                                                | 2111.002 (cd (an)                                                                                     |                                             |                               |
|                                                                                |                                                                                                    |                                             |                               |
| 主年月日                                                                           |                                                                                                    |                                             |                               |
|                                                                                | · <u></u> , <u></u> , <u></u> , <u></u> , <u></u> , <u></u> , <u></u> , <u></u> , <u></u> , <u></u> , |                                             | 次へ                            |
| (選択してください)                                                                     | •                                                                                                    |                                             |                               |
| 445A                                                                           |                                                                                                    |                                             | $\bigvee$                     |
|                                                                                | @%ix#                                                                                                 |                                             |                               |
| 下の場論から住然を運営すると 1.2                                                             | 住村」になったます。                                                                                            |                                             |                               |
| DEFICIC CERT                                                                   |                                                                                                    |                                             | ·····                         |
| 電道院城市原町村 (金角)                                                                  | 丁田・世地華 (会角)                                                                                           |                                             |                               |
| 腰物名符(金角)                                                                       |                                                                                                    |                                             |                               |
| C#8 00                                                                         |                                                                                                    | 初めて                                         | 加入される方                        |
| 相加速的现代在2月4(以十)                                                                 | 丁ロ・動物等(か)                                                                                             |                                             |                               |
| 68990-575 (D1)                                                                 |                                                                                                    |                                             |                               |
| -                                                                              |                                                                                                    | _                                           | ⇒p.5⁄∖                        |
|                                                                                |                                                                                                    | J                                           |                               |
| × 1.7+1.2 (09)                                                                 |                                                                                                    | вп /=+-                                     |                               |
| の中心中彼ら元ノ後、チャ                                                                   | シクモンボボ メールアドレスド、愛信メールを利益のします。                                                                         | 既に加                                         | 入されている方                       |
| 受信メールの送信先のアドリ<br>メール採得先のドメイン参加<br>ように設定してください。                                 | バス生入力・チェックしてください。<br>WED ていら方は「彼sompo-japan.co.jp」からのメールを受信でき                                         | na (                                        |                               |
|                                                                                |                                                                                                    |                                             | ⇒p.8∧                         |
|                                                                                |                                                                                                    |                                             | -                             |
| ◆ 戻る よ 一時的                                                                     | # XA                                                                                                  |                                             |                               |
| お聞い合わせ先 重要事項等説明書                                                               | よくあるご質問 © 2021 Sompo Japan Insurance                                                                  | nc. All Rights Reserved.                    |                               |

Copyright©2021 Sompo Japan Insurance Inc. All Rights Reserved.

# (3)被保険者登録・プランの選択

# A.初めて加入される方

Copyright©2021 Sompo Japan Insurance Inc. All Rights Reserved.

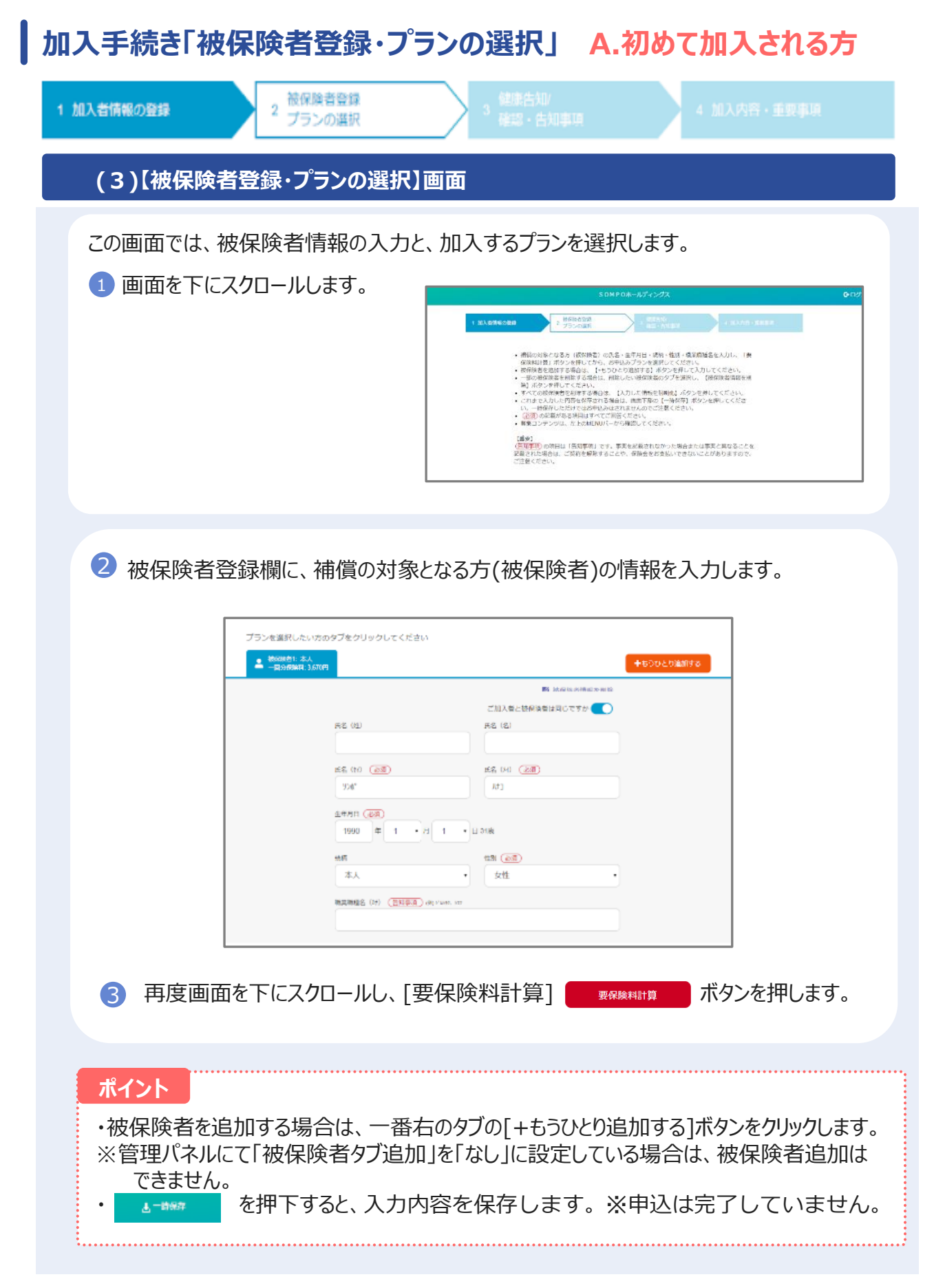

## 加入手続き「被保険者登録・プランの選択」 A.初めて加入される方

被保険者登録

プランの選択

2

1 加入者情報の登録

④ 各プランの補償内容・保険料を確認し、加入するプランの[選択する]ボタンをクリックします。 必要に応じて「口数」を入力します。

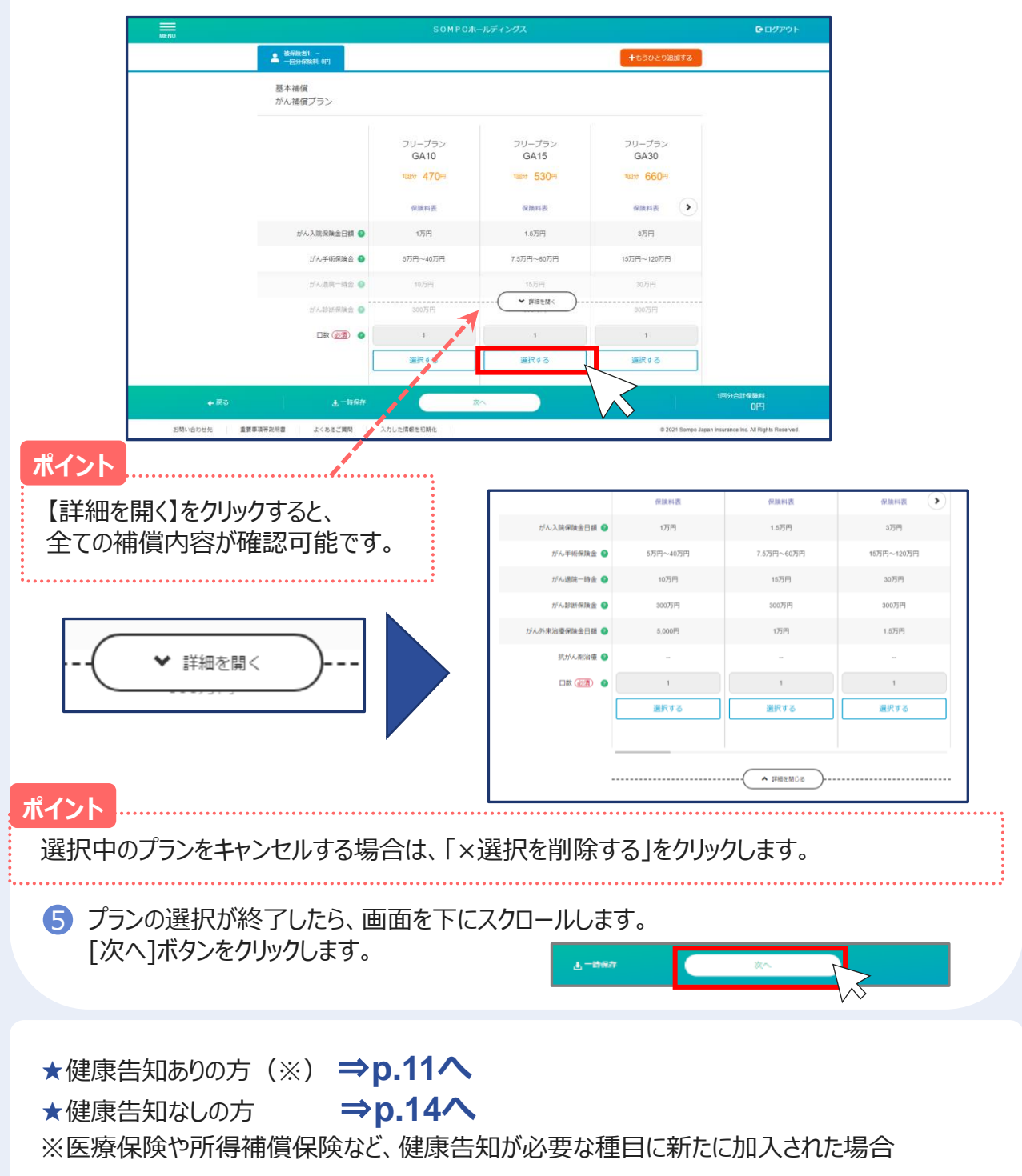

# (3)被保険者登録・プランの選択

# B.既に加入されている方

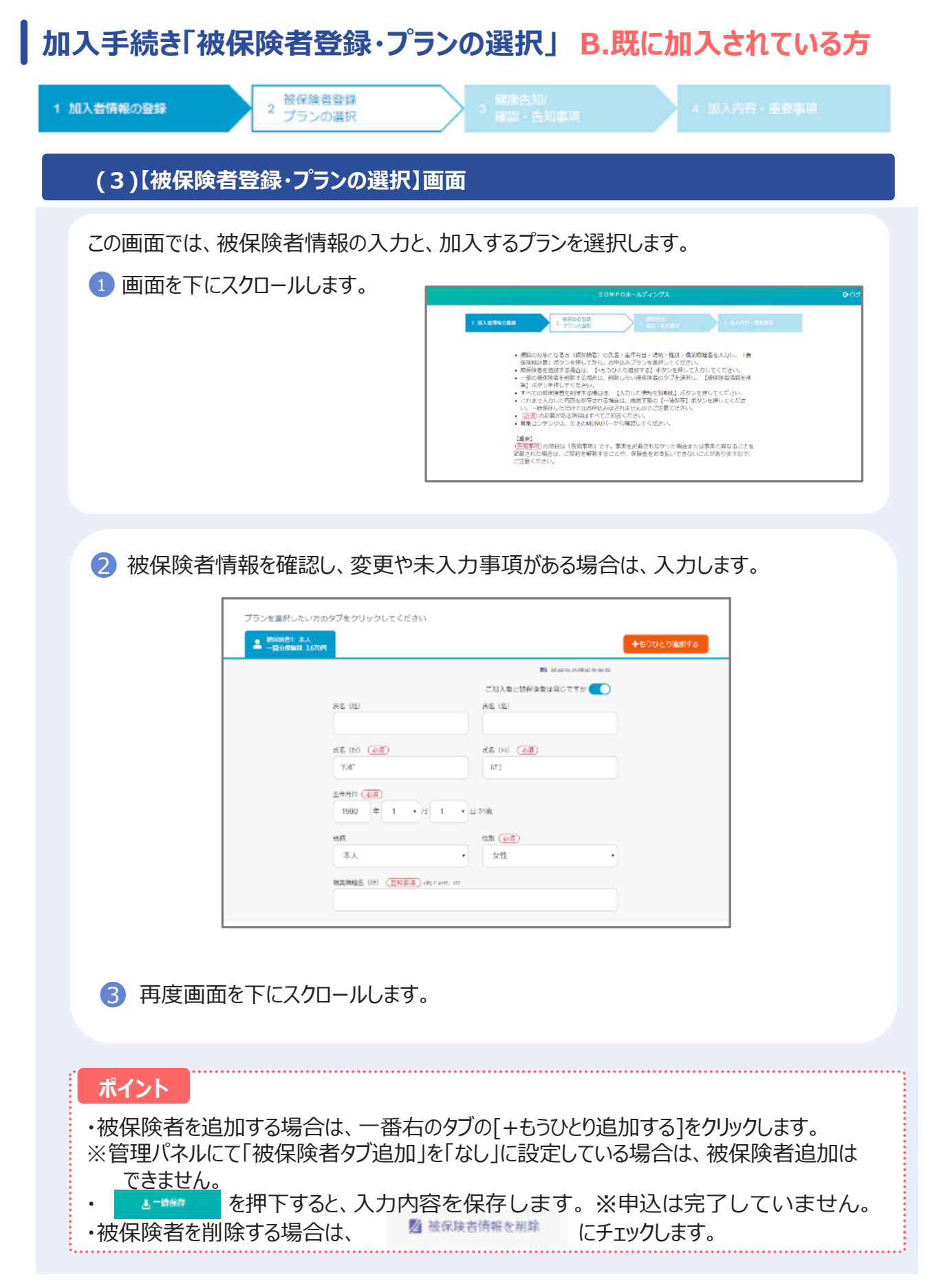

## 加入手続き「被保険者登録・プランの選択」 B.既に加入されている方

プランの選択

被保険者登録

2

1 加入者情報の登録

④ 初期値は現在ご加入中のプランが[選択中]になっています。 各プランの補償内容・保険金額を確認し、加入するプランの[選択する]ボタンをクリックします。 必要に応じて「口数」を入力します。

|                                         | 50000                                   | ホールディングフ                | Gradinals                                    |
|-----------------------------------------|-----------------------------------------|-------------------------|----------------------------------------------|
| MENU                                    | ● 被容決者1: その他知識<br>● 被容決者2: 未人           |                         | Gassist                                      |
|                                         |                                         |                         |                                              |
|                                         | かん補償プラン                                 |                         |                                              |
|                                         | 前年同条件<br>コース                            |                         |                                              |
|                                         | SN17                                    | GA10 GA15               |                                              |
|                                         | 現在ご知入のブラン                               |                         |                                              |
|                                         | がん入院保険金日額 🔮 8,000円                      | 1万円 1.5万円               |                                              |
|                                         | がん手術保険金 🌒 4万円~32万円                      | 5万円~40万円 7.5万円~60万円     |                                              |
|                                         | がん退院一時金 🕥                               | 10万円 15万円               |                                              |
|                                         | ガル診断保険金 0 100万円                         | → 詳細を開く 300万円           |                                              |
|                                         | 口放 @ 1                                  |                         |                                              |
|                                         | 遊野中                                     | 通知する 通知する               |                                              |
|                                         |                                         |                         | $\odot$                                      |
| + #3                                    | <b>上</b> 一時保存                           | ※へ 単在加入している<br>プラン・補償内容 | 1回分合計保険料<br>5,137円                           |
| お問い合わせ先 重要事項                            | 等説明書   よくあるお問い合わせ                       | a 2021 Somp             | to Japan Insurance Inc. All Rights Reserved. |
| : ポイント                                  | ••••••                                  | ·····                   |                                              |
|                                         |                                         |                         |                                              |
| 【詳細を開く】をクリック                            | フすると、全ての補償内                             | 「容  ( ♥ 譁               | <sup>⊕を開&lt;</sup> )                         |
| が確認可能です。                                |                                         |                         |                                              |
| ••••••••••••••••••••••••••••••••••••••• | • • • • • • • • • • • • • • • • • • • • | •••••                   | • • • • • • • • • • • • • • • • • • • •      |
|                                         |                                         |                         |                                              |
|                                         |                                         |                         |                                              |
| ・選択中のプランをキャン                            | レセルする場合は、「×                             | 選択を削除する」をクリ             | ックします。                                       |
| ・条件付きでのお引き受                             | をけの場合、 [条件の                             | 詳細を確認]ボタンを              | フリックすること                                     |
| 内容が確認できます。                              |                                         |                         |                                              |
|                                         | 現在条件付きでのる                               | ご加入となっています              | 条件の詳細                                        |
|                                         |                                         |                         |                                              |
| _                                       |                                         |                         |                                              |
| 🌖 プランの入力が終了し                            | たら、画面を上にスク                              | ロールします。                 |                                              |
|                                         | <u></u>                                 |                         |                                              |
| う [次へ]ホタンをクリックし                         | します。                                    |                         |                                              |
|                                         |                                         | T-2004                  | X/\                                          |
| ・健康告知ありの方                               | ( <b>※) ⇒p.11</b> ∧                     |                         |                                              |
| ・プラン変更、健康告望                             | 知なしの方 ⇒0.14                             | 4へ                      |                                              |
| ※ 医癖 保 除 や 所 得 結                        | は信保除かど 健康生                              | 和が必要な種目に新た              | に加入された                                       |
| 本区源体際に加待性                               | 加良体院など、健塚口                              | かいでする住口に利ん              |                                              |
|                                         | インション                                   |                         |                                              |

### 加入手続き「健康告知/確認・告知事項」

(4)[健康告知/確認・告知事項]画面「健康状態に関する告知」をいただく前に

健康状態に関する告知にあたってご注意いただきたいことと、告知書の個人情報の取り扱いに 関する事項を記載しています。

1 ポップアップ画面を下にスクロールし、健康告知・個人情報の取り扱いについて確認します。

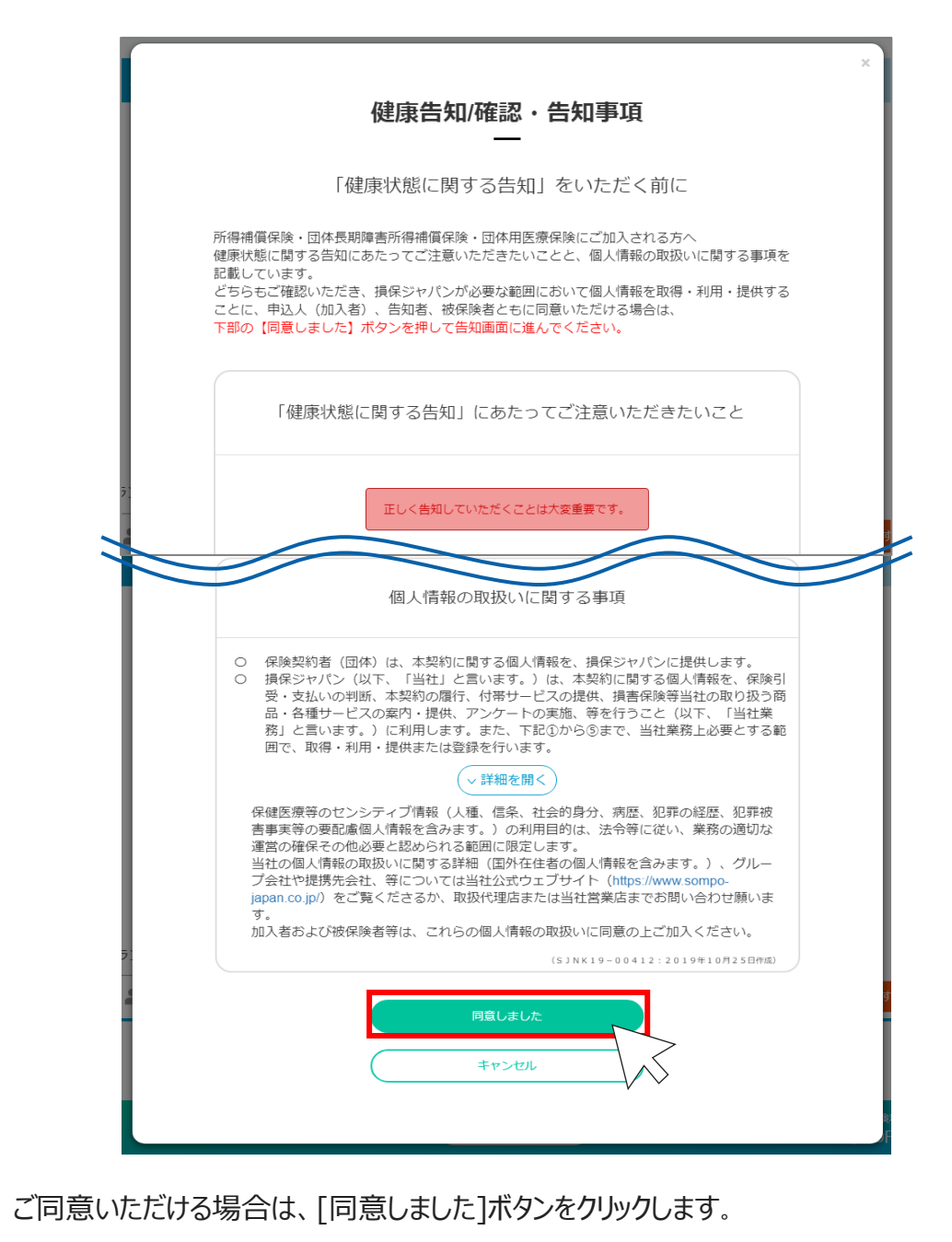

 $\mathbf{2}$ 

## 加入手続き「健康告知/確認・告知事項」 健康告知ありの場合

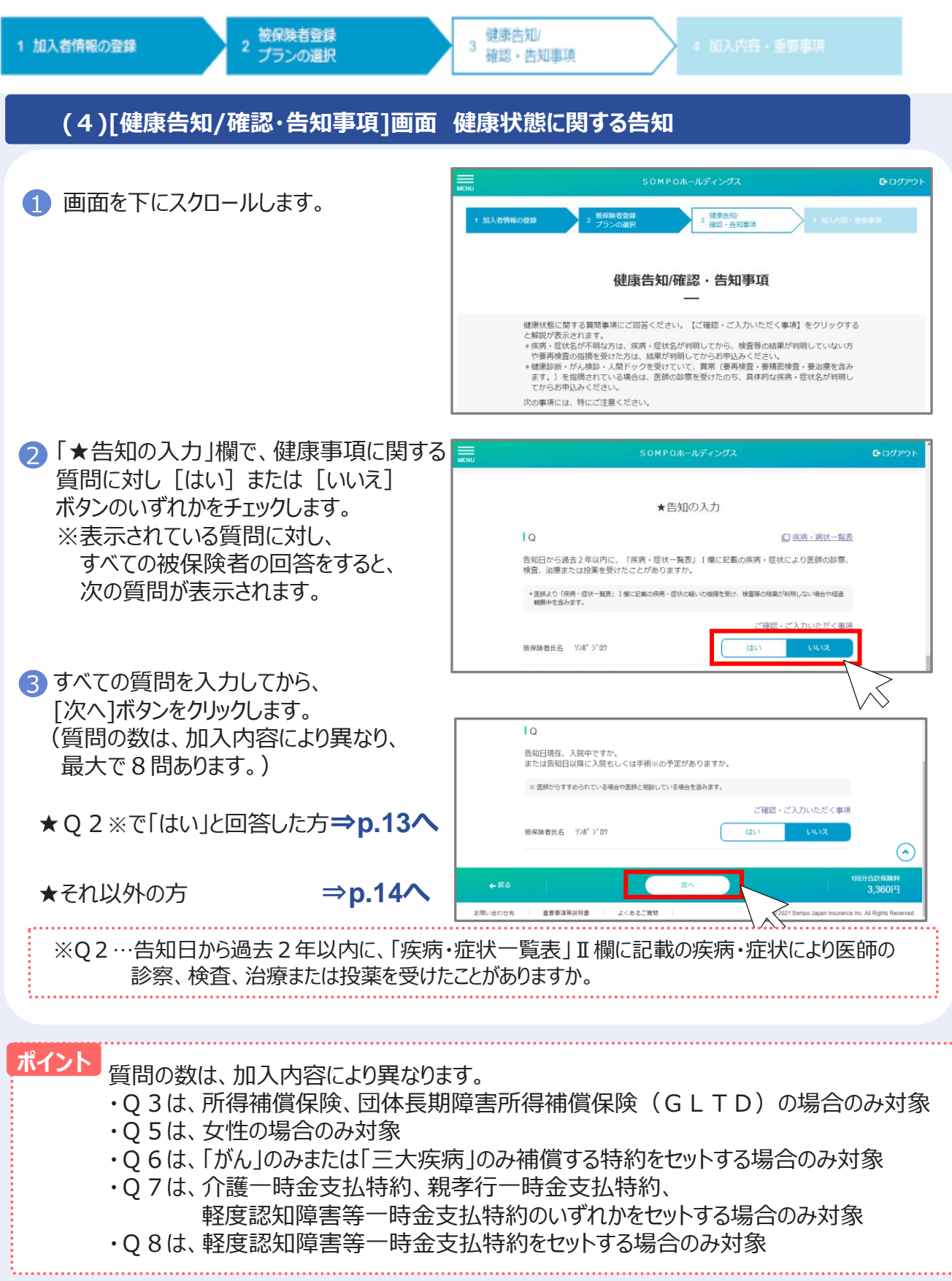

## 加入手続き「健康告知/確認・告知事項」 健康告知ありの場合

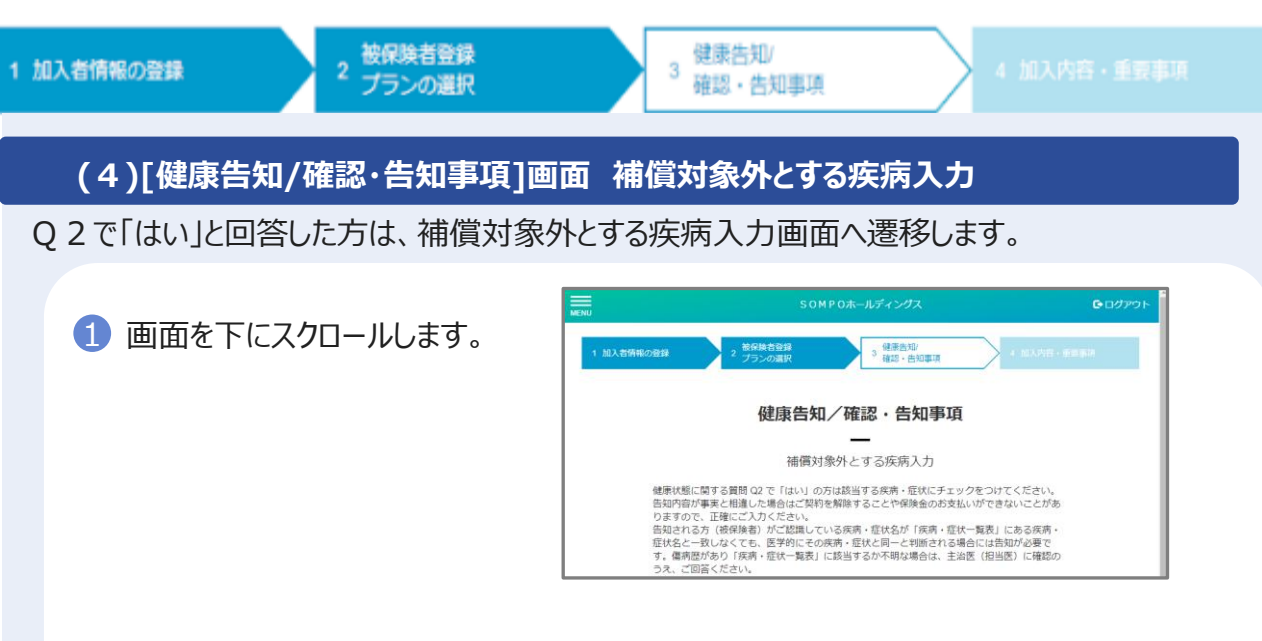

#### 2 該当する疾病群の▼をクリックすると、詳細な疾病が表示されるので、 その中から該当する疾病にチェックします。

| 補償対象外とする疾病入力が必要な被                            | 好候除者 |                 | 被保険者氏名                                                                                                    |
|----------------------------------------------|------|-----------------|----------------------------------------------------------------------------------------------------|
| 被何陳書氏名<br>ソン者 <sup>。</sup> 3 <sup>1</sup> ログ |      |                 | אָראָ אָי טאָר אָייעט אָייעט אָייעט אָייעט אָייעט אָייעט אָייעט אָייעט אָייעט אָי<br>אַראַראַראַראַראַראַראַראַראַ |
| A辞胃・腸の疾病                                     | ~    | Ⅰ欄 2            |                                                                                                    |
| CP B 群 肝臓・胆のう・すい臓の疾病                         | ~    | 炎症性腸疾患(かいよう性大腸) | 炎・ク                                                                                                    |
| 3µD C群 腎臓・泌尿器の疾病                             | ~    |                 |                                                                                                    |
| O D 群気管支・肺の疾病                                | ~    | Ⅱ欄 ②            |                                                                                                    |
| ♥ Ε群 脳血管・循環器関係の疾病                            | ~    | 目・腸・十二指腸のかいよう   | 腹膜炎                                                                                                    |
| ♣ F群腰・脊髄の疾病                                  | ~    |                 |                                                                                                    |
| <ul> <li>H群眼の疾病</li> </ul>                   | ~    | 胃・腸のボリーブ        | 腸閉塞                                                                                                    |
| ☞ 『扉 ご婦人の疾病                                  | ~    |                 |                                                                                                    |
| 二 Z群 その他                                     | ~    | 大腸炎             |                                                                                                    |

- 3 右図の確認メッセージが表示されます。 内容をご確認のうえ、[OK]を押すか、 詳細を確認されたい場合は、 [キャンセル]ボタンをクリックし、 取扱代理店へお問い合わせください。
- ④ 現在、条件付きでのお引き受けとなっている 場合は、右図の確認メッセージも表示されます。
- ⑤ 確認し、[次へ] ボタンをクリックします。

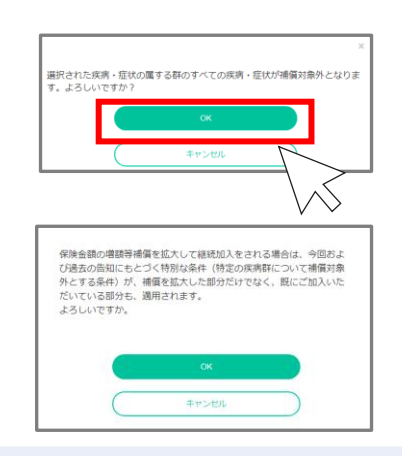

## 加入手続き「健康告知/確認・告知事項」

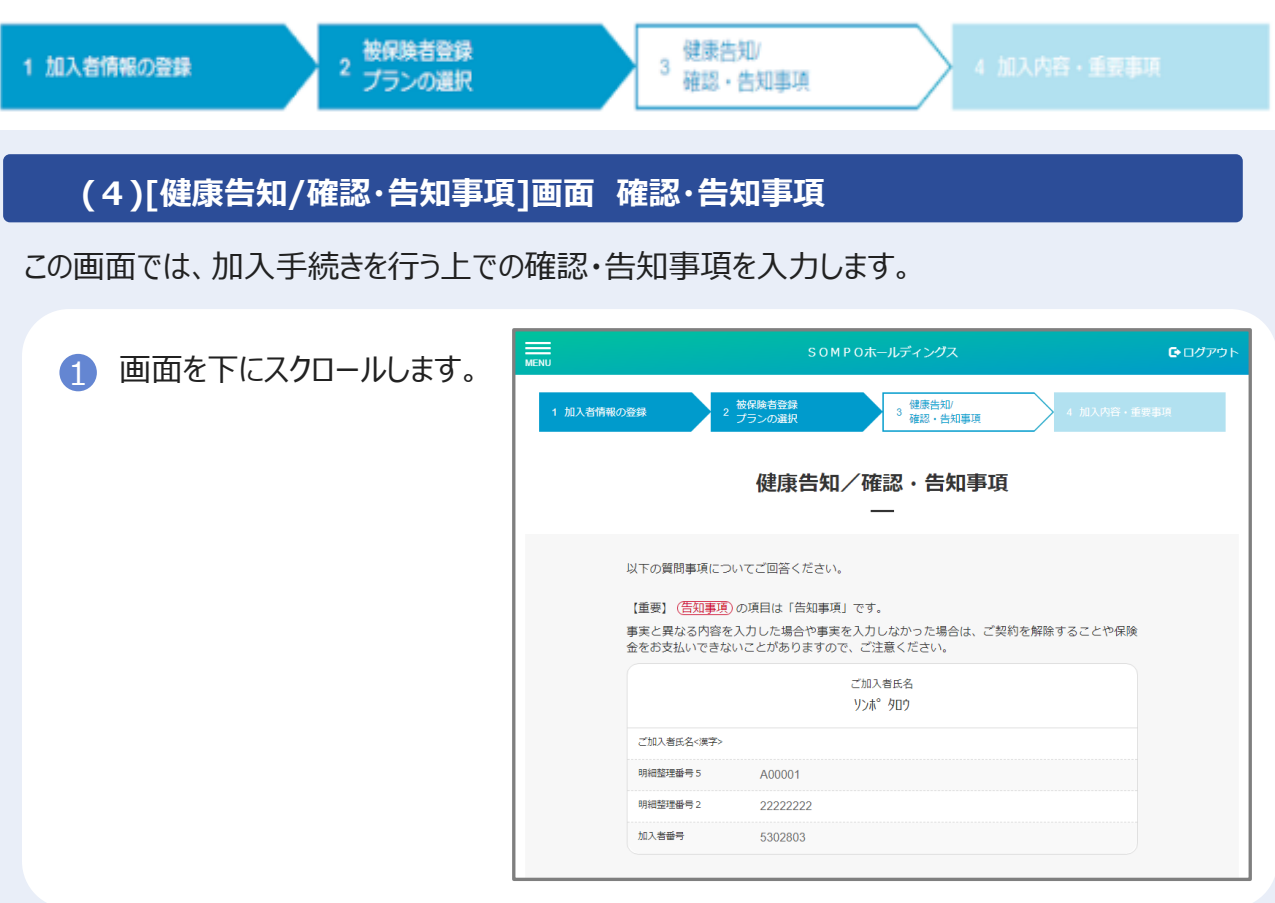

2 加入者の住所と被保険者の住所について、[はい]または[いいえ]ボタンのいずれかを チェックします。[はい]の場合、「被保険者名」「住宅所在地」を半角カナで入力します。

※住宅内生活用動産補償特約、携行品損害補償特約、 借家人賠償責任補償特約を付帯する場合のみ、表示されます。

| Q1<br>加入者の住所と被保険者の住所が異なりますか?                                                                          | はい                                      | いいえ                     |   |
|----------------------------------------------------------------------------------------------------|-----------------------------------------|-------------------------|---|
| ※以下のいずれかに該当する場合のみ「はい」をご指定くださ<br>・住宅内生活用動産補償特約をセットする場合で、保険の目的<br>る場合。<br>・携行品損害補償特約をセットする場合で、被保険者の住所がか | だい。<br>≟する生活用動産を収容する住宅<br>Ω入者の住所と異なる場合。 | <sup>名が加入</sup> 者の住所と異な | R |
| ・借家人賠償責任補償特約をセットする場合で、被保険者の住用                                                                         | fが加入者の住所と異なる場合。                         |                         |   |
| 被保険者名(か)                                                                                              |                                         |                         |   |
| 住宅所在地(か)                                                                                              |                                         |                         |   |
| 💆 削除する                                                                                                |                                         |                         |   |

## 加入手続き「健康告知/確認・告知事項」

| 加入者情報の登録                       | 2                                                                                                    |
|--------------------------------|----------------------------------------------------------------------------------------------------|
|                                |                                                                                                    |
| 3 扶養者の住<br>[はい]の場合             | 所・氏名について、[はい]または[いいえ]ボタンのいずれかをチェックします。<br>、「被保険者名」「扶養者氏名」「扶養者住所」を <u><b>半角カナ</b></u> で入力します。                                                                                                    |
| ※育英費用補                         | 前償特約、学業費用補償特約を付帯する場合のみ、表示されます。                                                                                                    |
|                                | I Q2     はい     いいえ       扶養者の住所、氏名を指定されますか?     いいえ       ※以下のいずれかに該当する場合のみ「はい」をご指定ください。     ・ 育夫費用補償特約をセットする場合で、被保険者の扶養者 (保険の対象となる者) が加入者と異なる場合。       ・学業費用補償特約をセットする場合で、被保険者の扶養者 (保険の対象となる者) が加入者と異なる場合。 |
|                                | 被保険者指名<br>                                                                                                    |
|                                | 扶養者住所<br>■<br>■<br>■<br>■<br>■<br>■<br>■<br>■<br>■                                                                                                    |
| ④ 現在加入され<br>いずれかをチュ<br>[はい]の場合 | ιている他の保険契約について、[はい]または[いいえ]ボタンの<br>□ックします。<br>・、「被保険者名」「会社名」「保険種類」を <u><b>半角カナ</b></u> で入力します。                                                                                                    |
|                                | Q2 (白知事項)     はい     いいえ       現在、他の保険契約等に加入されていますか?     はい     いいえ       ・他の保険契約等に加入がある場合、保険金社名、保険電源、保険金額等についてご入力ください。         ・総身保険者で満期日がない場合は、終身欄にチェックを入力してください。         他の保険契約等とは                        |
|                                | ※半角か 20文字まで入力可能                                                                                                    |
|                                | ※被弹映音名(27)                                                                                                    |
|                                | ※会社名(bt)                                                                                                    |
|                                | ※供续/種類(计)                                                                                                    |
| 5 確認·告知事                       | ■項を確認のうえ、[次へ]ボタンをクリックします。                                                                                                    |
| MG                             | ◆ 戻る 次へ 1回分合計保険料<br>3,360円 い合わせ先 重要事項等説明書 よくあるご質問 ↓ 2021 Sompo Japan Insurance Inc. All Rights Reserved.                                                                                                    |
|                                | v ×                                                                                                    |

## 加入手続き「加入内容および重要事項のご確認/申込」

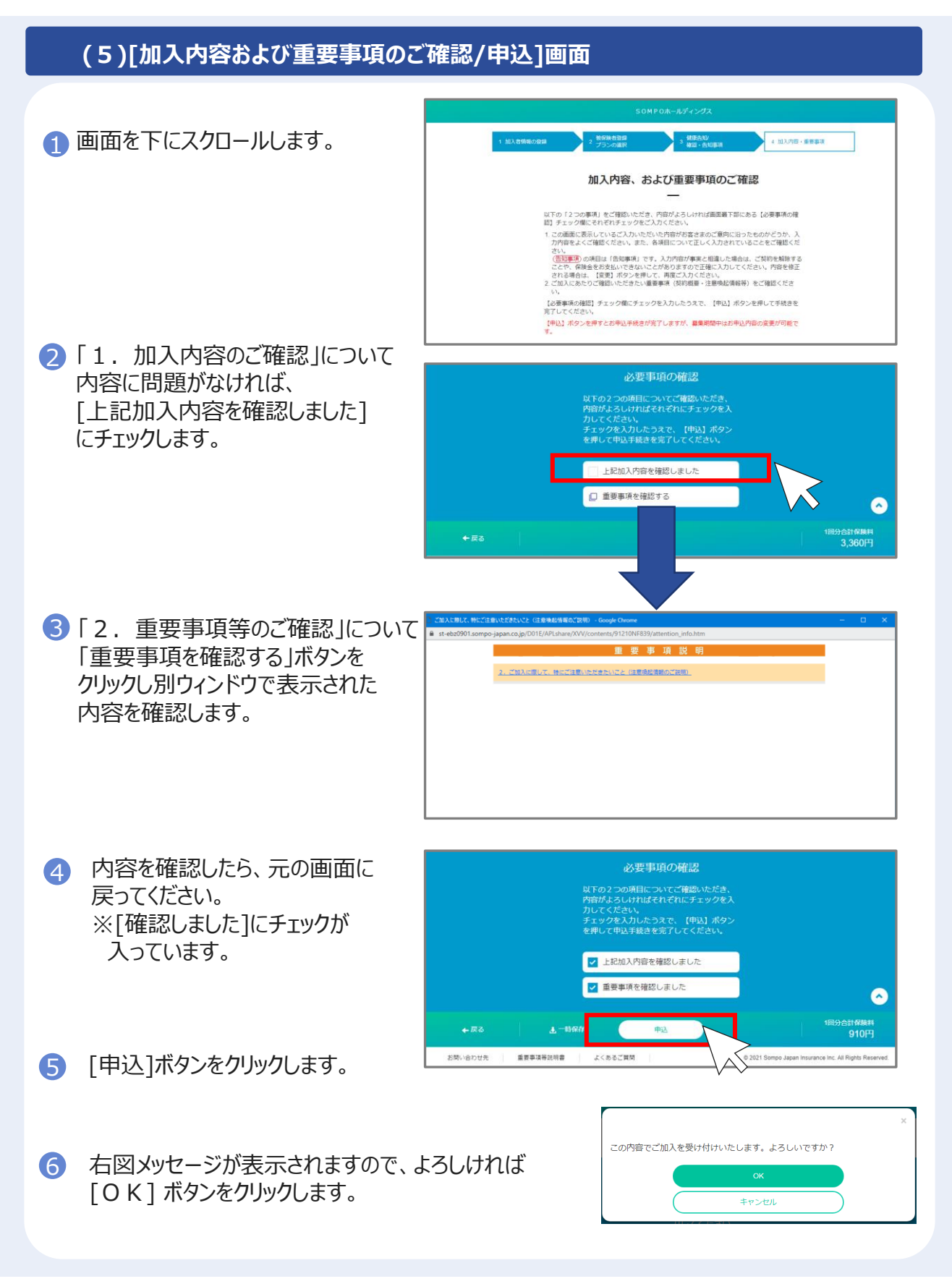

### 加入手続き「お申込手続き完了」

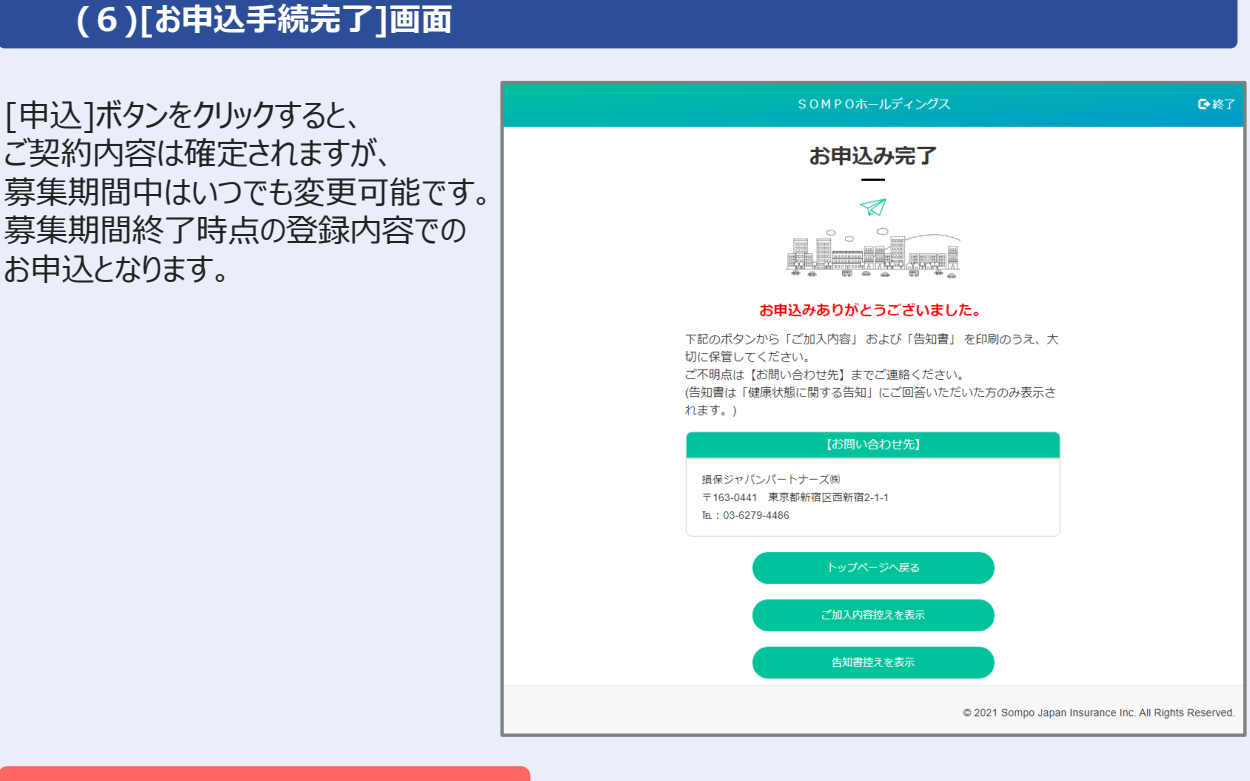

#### 健康状態に関する告知なしの方

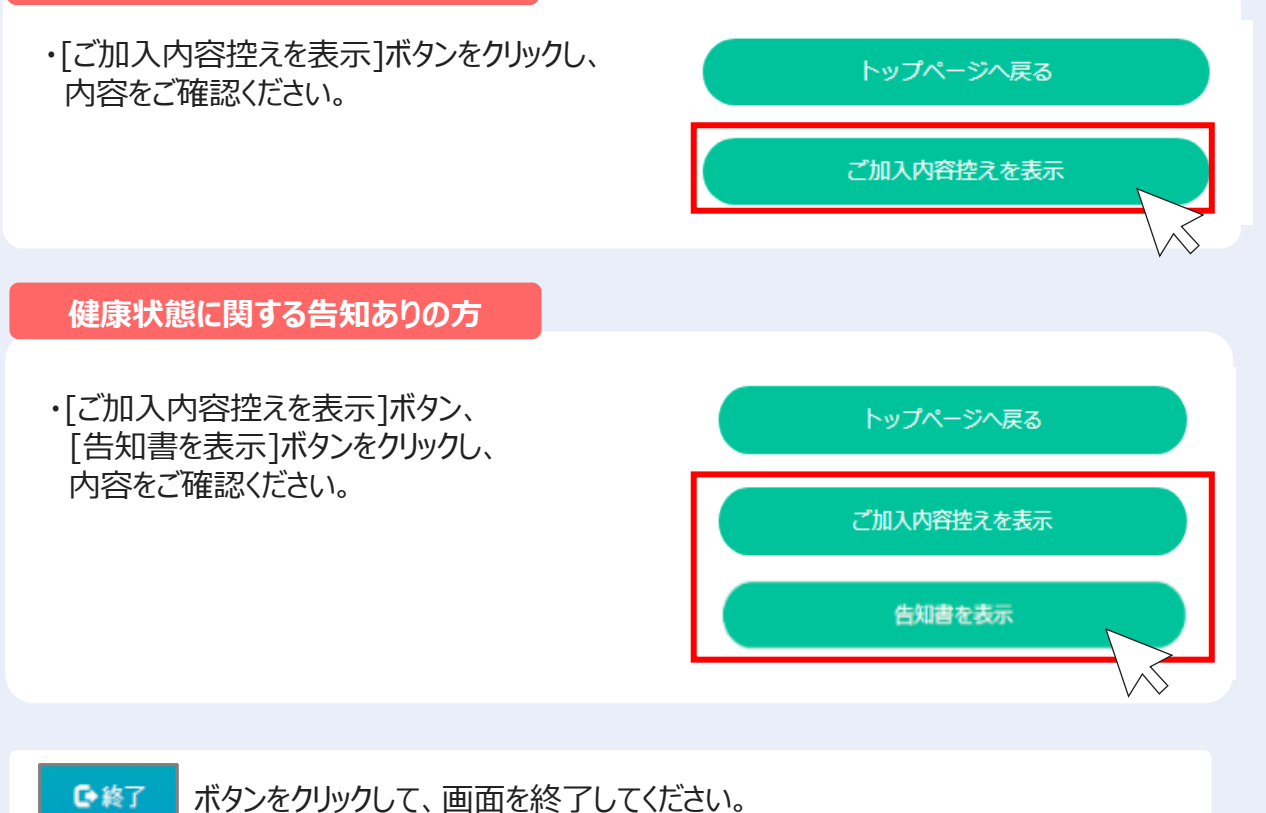

Copyright©2021 Sompo Japan Insurance Inc. All Rights Reserved.

## 加入手続き「申込手続き完了」

#### [加入依頼内容控·告知書控]

加入依頼内容控と告知書控を印刷して、お手元に保管ください。 印刷には「Adobe社AcrobatReader5.0」以上が導入されていることが条件となります。

#### ご加入依頼内容控(サンプル)

#### 告知書控え(サンプル)

| ALC BILL // · ·                                   | 5名)                                                      |                               |                            | 明細胞         | 理書号1                        |                     |
|---------------------------------------------------|----------------------------------------------------------|-------------------------------|----------------------------|-------------|-----------------------------|---------------------|
|                                                   |                                                          |                               |                            | 職員書         | 号 <u>222222222</u><br>理番号 3 |                     |
|                                                   |                                                          |                               |                            | 明編整         | 理書号 4 400001                |                     |
|                                                   |                                                          | y)#* 743                      | 48                         | 1914212     | 理器号 6                       |                     |
| 明細胞理論号7<br>SOMR0ホールディング2 (医療服金) のお申込みありだとうございました。 |                                                          |                               |                            |             |                             |                     |
| 手続きいただ。<br>不明点などご<br>於、内容を変<br>変ログインし<br>契約情報     | いたプラン内容は下記の<br>ざいましたら、取扱代類<br>差してお手続きされたい<br>てお申し込みください。 | いどおりとなっ<br>IEまでお問い<br>い場合、緑集期 | ております。<br>合わせくださ<br>簡中でしたら | い。<br>何度も内容 | -<br>を変更することができます。          |                     |
| 正券番号 9                                            | 1210NF839                                                |                               | 加入者一同分合計保障料 1390円          |             |                             |                     |
| 那体名称 5                                            | OMPOホールディ:                                               | ングス                           |                            |             |                             |                     |
| R读期間 2                                            | 021年04月01日から2                                            | 2022年12月2                     | 0日まで                       |             |                             |                     |
| 申込内容                                              |                                                          |                               |                            |             |                             |                     |
| 被保                                                | 酸者番号                                                     | 1                             | ]                          |             |                             |                     |
| 保険者氏名                                             | 生年月日                                                     | 職里                            |                            |             | 補償対象外とする疾病                  |                     |
| 504° 743                                          | 昭和60年1月1日                                                | 141-30230                     | 団体用医療<br>4(胃・腸の            | 保険<br>(存成)  |                             |                     |
| 껲                                                 | 口数                                                       | 1回分<br>(第281年4 (円)            | 払込方法                       | 種目          | 補償内容                        | 保険金額                |
| NA05                                              | 1                                                        | 1,390                         | 12                         | 医液          | 疾病入院保険金日額                   | 5000P               |
|                                                   |                                                          |                               |                            |             | 疾病手術保険金<br>疾病源院深速院保持金目額     | 2.5万円~20万円<br>2000月 |
|                                                   |                                                          |                               |                            |             | 疾病入院一時金                     | 1075 P              |
|                                                   |                                                          |                               |                            |             | 疾病温院一時金                     | 575 P               |
|                                                   |                                                          |                               |                            |             | 福西人民保険蛋白額<br>福害手術保障金        | 2.5万円~20万円          |
|                                                   |                                                          |                               |                            |             | 傷害過時保険金日額                   | 2000P               |
|                                                   |                                                          |                               |                            |             | 傷害入院一時金<br>御家湯町一時全          | 105P                |
|                                                   |                                                          |                               |                            |             |                             |                     |

|                                                                                                    |                                                                                                    |                                                                                                    |                                                                                                    |                                                                                       |                              | 1.000<br>1.000<br>1.000<br>1.000 | acture for the states.                                                                                                    |
|----------------------------------------------------------------------------------------------------|----------------------------------------------------------------------------------------------------|----------------------------------------------------------------------------------------------------|----------------------------------------------------------------------------------------------------|---------------------------------------------------------------------------------------|------------------------------|----------------------------------|----------------------------------------------------------------------------------------------------|
|                                                                                                    |                                                                                                    |                                                                                                    | artzak ad<br>testistete<br>testistete<br>testiste                                                                                                    | - PELSEDIS.                                                                           | 1090.)<br>1090.)<br>1090.00  | 0.78<br>1.87<br>1.80             | ACTION AND TRANSPORT                                                                                                    |
|                                                                                                    |                                                                                                    |                                                                                                    |                                                                                                    | Huchseburg<br>1980- Mei<br>Refutio 28 (8<br>2010 Tatle                                | ****                         | 0781<br>•580                     | n<br>Balaiten, Watena - Re<br>Laiten, Vetta, Balai                                                                                                    |
| reconstruction     reconstruction     reconstr | anda anda anta anta anta anta anta anta                                                                                                    |                                                                                                    | なったらしてもれば<br>ビスガくだけい。<br>丁葉くだけい。                                                                                                    | EBLOYANG.                                                                             |                              |                                  |                                                                                                    |
| 100 0000000000000000000000000000000000                                                                                                    |                                                                                                    | A 100 10 10 10 10 10 10 10 10 10 10 10 10                                                                                                    | 29 CHARL                                                                                                    |                                                                                       |                              | _                                |                                                                                                    |
| pill and<br>an angle in the<br>an angle in the<br>and an angle in the                                                                                                    | 1 4 1<br>7 0                                                                                                    | 0<br>4<br>7<br>10<br>10<br>10<br>10<br>10<br>10<br>10<br>10<br>10<br>10<br>10<br>10<br>10                                                                                                    |                                                                                                    |                                                                                       |                              |                                  |                                                                                                    |
| 116 st<br>1<br>44.110/st 116<br>44.110/st 116<br>44.110/st 116                                                                                                    | 8 8 8<br>8 10 10                                                                                                    | 2 (100 201 0.)<br>(201 0.1<br>(201 0.1)                                                                                                    |                                                                                                    |                                                                                       |                              | _                                | _                                                                                                    |
| 010 407                                                                                                    | 6 JA D                                                                                                    | 100 21 4                                                                                                    | - Los                                                                                                    |                                                                                       |                              |                                  |                                                                                                    |
| 88 40<br>1<br>46.2 kg/min 1988<br>46.2 kg/min 1988<br>46.2 kg/min 1988                                                                                                    | 6 M D                                                                                                    |                                                                                                    | 1110                                                                                                    | (122                                                                                  |                              |                                  |                                                                                                    |
| AA 2 KUMIL 2018<br>AA 2 KUMIL 2018<br>AA 2 KUMIL 2018<br>AA 2 KUMIL 2018                                                                                                    |                                                                                                    | 11.0                                                                                                    | 9000                                                                                                    | м.                                                                                    |                              |                                  |                                                                                                    |
| An 2 BUTHL 198                                                                                                    |                                                                                                    |                                                                                                    |                                                                                                    |                                                                                       | -14                          | 1                                | THE R. LANS & MILL                                                                                                    |
| Ananya: 195                                                                                                    |                                                                                                    | in comment and there                                                                                                    | the second second                                                                                                    | tiatizen la                                                                           | -                            |                                  | Taul office Maileman                                                                                                    |
| ad an Arrent                                                                                                    |                                                                                                    |                                                                                                    |                                                                                                    |                                                                                       |                              | 1                                | Tau) 050. 1880-0-7                                                                                                    |
| and Real address                                                                                                    |                                                                                                    |                                                                                                    | and Billings                                                                                                    | consection into                                                                       | -                            | F                                | accan.                                                                                                    |
|                                                                                                    | Contract Science, Sala                                                                                                    | Places the left Rais                                                                                                    |                                                                                                    | TO DAY SHE                                                                            | p                            | 1                                | Taor Information                                                                                                    |
| ANGERS, ROAD                                                                                                    | の時代の設計に支払いる C319425<br>1988年に1985年でいる(総合を高入の                                                                                                    | nellea Gerri,<br>Fi                                                                                                    |                                                                                                    |                                                                                       | 14.1                         |                                  | Falst #65 artists                                                                                                    |
| ACRECENS.                                                                                                    | Estants, Martry IV,                                                                                                    |                                                                                                    |                                                                                                    |                                                                                       | -                            |                                  | Call Distant Magnetic and                                                                                                    |
| RAL SUMBLY DRA<br>1 DEVELOPERATION                                                                                                    | Carri, SA MARAAA<br>S 2. H2. SMatchi249                                                                                                    | 10.078.0806.000(1-700<br>00.00000000.093)                                                                                                    | ubiter, ( ) ali                                                                                                    | Per Court march                                                                       | 1                            | =                                | Fassi diharibka one                                                                                                    |
| NUMBER BERT-BER<br>HERRICHTER<br>HERRICHTER<br>HERRICHTER<br>ERV.                                                                                                    | Status of Constants, 4001, 51<br>-Participants, and 51. 1<br>- Status of Status<br>- Status of Status<br>- Status of Status<br>- Participants, 51. 1<br>- Participants, 51. 1<br>- Participants, 5 | in a ye.<br>Last Ser Taka cone Distanci<br>Marine, Influencia, Roja<br>Inder eyes, Loberto<br>Brokereyes, Loberto<br>Brokereyes, Loberto<br>Brokereyes, Loberto<br>Lastereyes, Loberto                                                                                                    | tionan Looran<br>Mai Mitterika<br>Mai Mitteri                                                                                                    | alass ada<br>Misilas<br>Misilas                                                       | 1                            | =                                | Tasse ell'authlassectore                                                                                                    |
| 書書—他書書記/filmen<br>你说了 <b>的</b> 第く时间(                                                                                                    | min.org.uniterested H., t.<br>- Parts, manual Value<br>min.a. difference in the second<br>min., 1 + 31<br>min 1 + 31<br>min 1 + 31                                                                                                    | 1875.<br>1988 - Alfred Victor, Sona Sant<br>1987 - Sona Santa<br>1987 - Sona Santa<br>1987 - Sona Santa<br>1987 - Sona Sant<br>1987 - Sona Santa<br>1987 - Sona Santa<br>1987 - Sona | 10. 4000, 840<br>6. 68. 0084.00<br>1. 68. 0084.00<br>1. 68. 0084.00000000000000000000000000000000 | a televiseta<br>nižk vroza se<br>ta z Doblogi<br>nijeta z Doblogi<br>nijeta z Doblogi | - 19<br>11<br>11<br>11<br>11 |                                  | favi dikadikaran                                                                                                    |
| MUN. SYNCHES.<br>AND ALL STREET                                                                                                    | PROBACION DE CONTRACTOR                                                                                                    | HARLES BATHLARD A LAND                                                                                                    | 121.<br>10210000000000000000000000000000000                                                                                                    |                                                                                       |                              | ince<br>Ince                     | 1.                                                                                                    |
|                                                                                                    | BR-BR CARRY BURG-                                                                                                    | LOICE EVELONE - ER                                                                                                    |                                                                                                    | ACCENTRATE.                                                                           |                              |                                  |                                                                                                    |
| _                                                                                                    | (16.5.0)                                                                                                    | i in interessione (                                                                                                    | 0.0                                                                                                    |                                                                                       | 1111                         | I<br>EARD<br>CON                 | ······································                                                                                                    |
| -6.A                                                                                                    | C REMARKING                                                                                                    | (B) (10)-140                                                                                                    |                                                                                                    | Lat. Color                                                                            | mus.                         |                                  | 100                                                                                                    |
| rields                                                                                                    | 3 555x                                                                                                    | 8 103                                                                                                    | -                                                                                                    | attain a                                                                              |                              |                                  | e ei                                                                                                    |
| e datas                                                                                                    | i tinte                                                                                                    | 270.001                                                                                                    |                                                                                                    | wall<br>admit                                                                         |                              | _                                |                                                                                                    |
| LODA .                                                                                                    | - 15 at                                                                                                    | stantoin.                                                                                                    |                                                                                                    | 141 A.C. 144                                                                          | 1 21                         |                                  | 17 W/#<                                                                                                    |
| maceA                                                                                                    | 9109408-8053<br>28123<br>28123                                                                                                    | AND CONTRACTOR                                                                                                    | •                                                                                                    | Anid Ani                                                                              | - 18                         |                                  |                                                                                                    |
| 0.66                                                                                                    | C million tomation (                                                                                                    | エバースメーローを着きした場合で                                                                                                    | BART, I                                                                                                    | No.                                                                                   | 1.22                         |                                  | C WHILE IN                                                                                                    |
| IR.                                                                                                    |                                                                                                    |                                                                                                    | _                                                                                                    |                                                                                       |                              |                                  |                                                                                                    |
| -8:A                                                                                                    |                                                                                                    |                                                                                                    | -                                                                                                    | +ROME                                                                                 | 14                           | 12                               | at this to far a state of the state of the s |
|                                                                                                    | Sandara<br>(Social Constitution of the second of the second                                                                                                    | ALS" DESCRIPTION                                                                                                    | n<br>1828 - Ank)<br>2 -<br>1880(12⇒ 4)                                                                                                    |                                                                                       | _                            | _                                |                                                                                                    |
| 14                                                                                                    | AC-08                                                                                                    | Adda U Maria ( Adda ( Adda ( A                                                                                                    |                                                                                                    | ALGE I DECEMBER AND ALGE ALGE ALGE ALGE ALGE ALGE ALGE ALGE                           | ALGE                         |                                  | ALGA ( ) ()))) () () () () () () () () () ()                                                                                                    |

#### 以上で、ご加入手続きは完了です。

## 加入手続き「お申込手続き完了」

#### [トップページ]画面

※再度ログインして、ご加入依頼内容控と告知書控を印刷することができます。

1 お申込内容の確認をする場合、[お申込内容の確認]ボタンをクリックします。

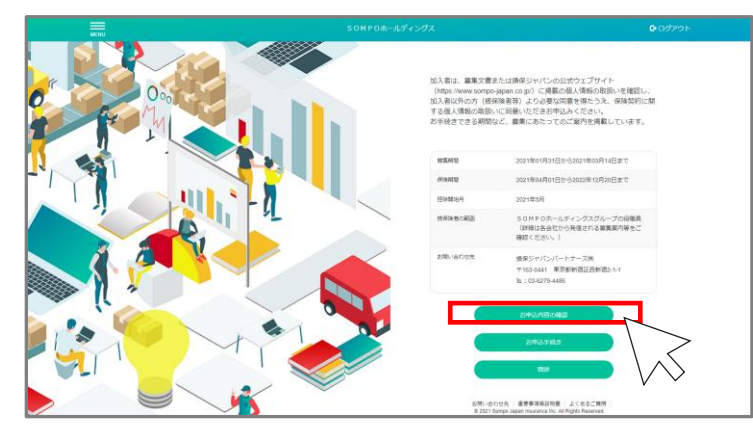

#### ご注意

[お申込内容の確認]ボタンは、すでにお申込いただいている方のみ、ボタンが表示されます。 お申込完了後、ご利用ください。

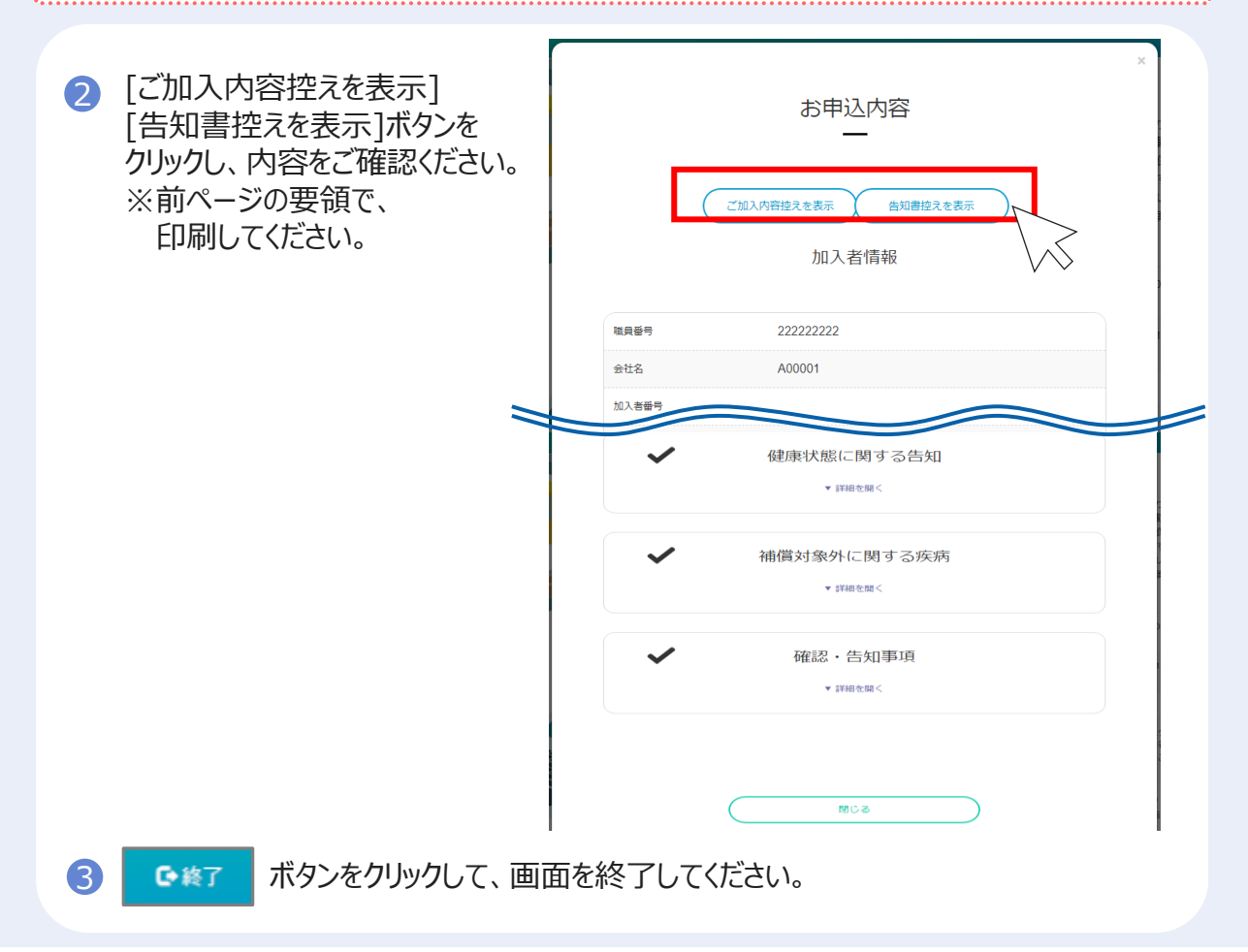

## ※既にご加入いただいている方「お申込内容の確認」

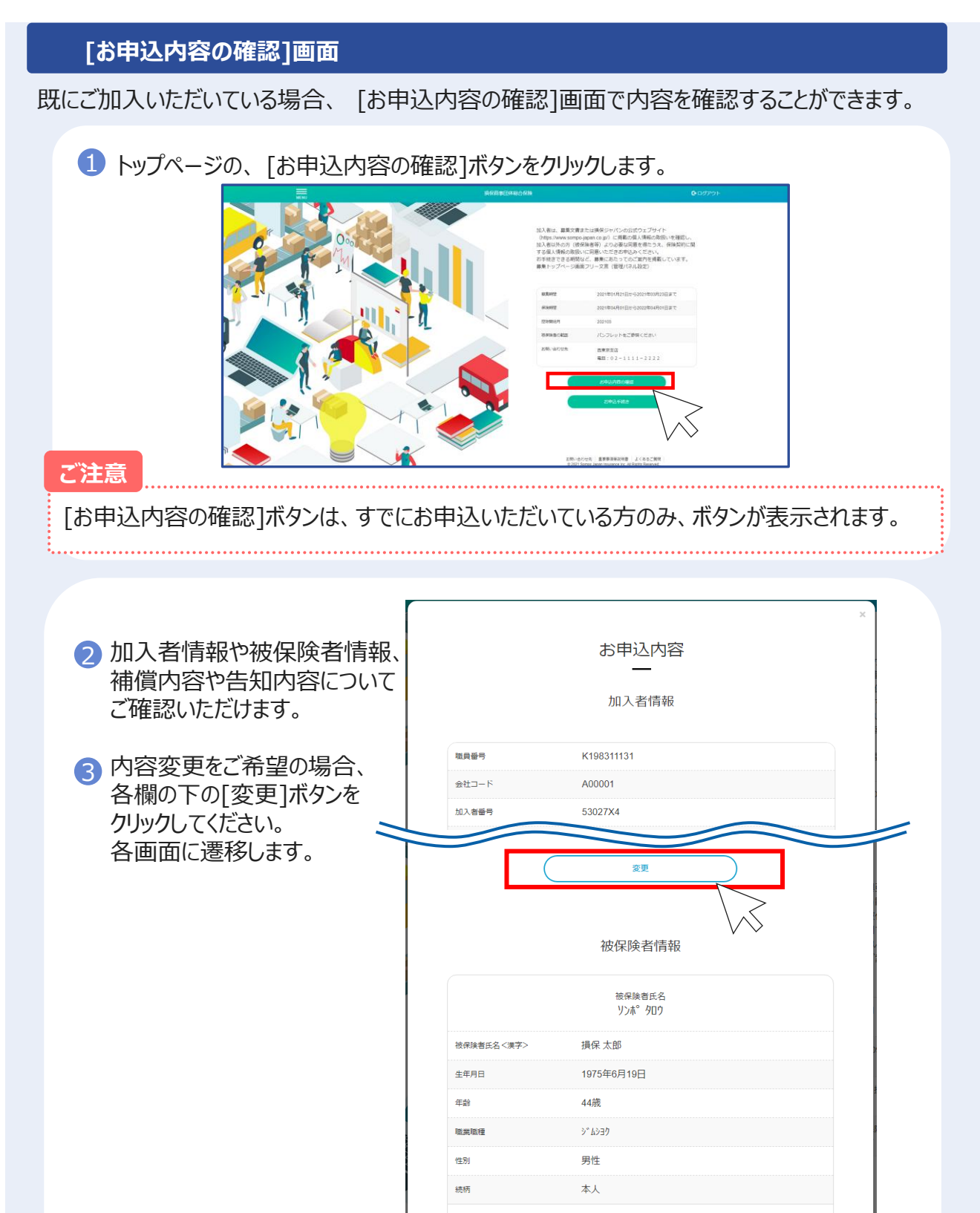

変更

### 問診機能

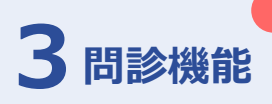

#### ご注意 初めてご加入いただく場合のみ、ご利用いただけます。 条件によっては、問診機能がご利用いただけない場合があります。

#### 1 トップページの[問診]ボタンをクリックします。

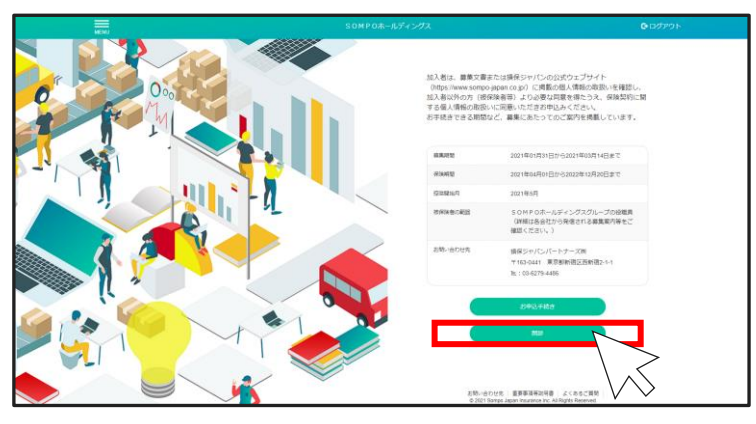

#### 【問診】画面

2 保険の補償を受けられる方の性別と年齢について入力し、[次へ]をクリックしてください。

チャットでご回答の内容の確認が入りますので、よろしければ[はい]を選択してください。

| MENU | SOMPOホールディングス                           | <b>ひ</b> ログアウト |
|------|-----------------------------------------|----------------|
| 0    | 被保険者 (保険の補償を受けられる<br>方) について教えてください。    |                |
| 0    | 性別と生年月日を入力してください。                       |                |
| 男性   |                                         |                |
| 生年   | 月日 1985 1 • 1 •                         |                |
|      |                                         |                |
| 0    | ・性別:女性<br>・生年月日:1985年1月1日<br>でよろしいでしょうか |                |
|      | はい                                      |                |
| D    | どのような備えが必要だとお考えです<br>か?                 |                |

3 必要性を感じている「備え」について、ご選択ください。

ご選択完了後、[次へ]をクリックしてください。

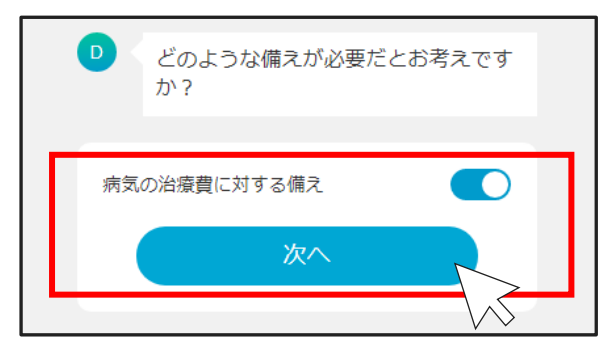

チャットでご回答内容の確認が入りますので、よろしければ[はい]を選択してください。

#### ④ おすすめプランが表示されます。

加入を希望されるプランについて、[選択する]ボタンをクリックしてください。

| ● おすすめブラン(        | は以下となります。        |
|-------------------|------------------|
| 基本補償<br>疾病のみ補償プラン |                  |
|                   | NB07<br>1回分 880円 |
|                   | 保険料表             |
| 疾病入院保険金日額 💡       | 7,000円           |
| 疾病手術保険金 🥝         | 3.5万円~28万円       |
| 疾病退院後通院保険金日額 🥑    | 4,000円           |
| 口数 必須) 💈          | 1                |
| [                 | 選択する             |
|                   |                  |

5 選択されたプランが「選択中」と表示されます。

完了後、[次へ]をクリックしてください。

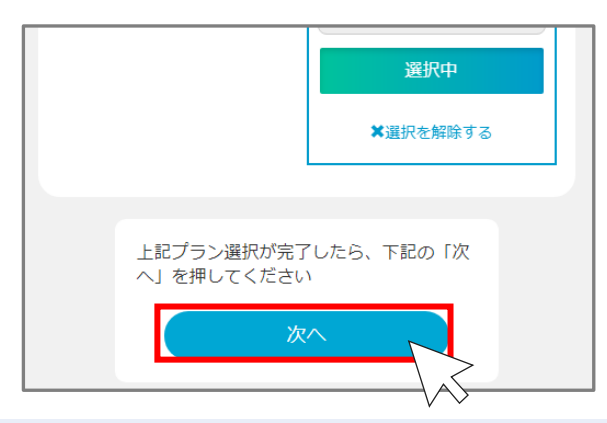

⑥ 選択されたプランについて、[▼補償内容を見る]ボタンで詳細がご確認いただけます。

|                                      |        | 基本補償疾病・ケガ補償プラン<br>SN1プラン<br>880円<br>▼ 補償内容を見る                                     |
|--------------------------------------|--------|-----------------------------------------------------------------------------------|
|                                      | D      | 上記の内容でよろしければ「次へ」ボ<br>タンを押してください。<br>やり直す場合は「もう一度診断する」<br>ボタンを押してください。<br>もう一度診断する |
| 7 やり直す場合                             | は[もう一度 | ※へ<br>診断する]ボタンを、                                                                  |
| ──────────────────────────────────── | ノノしの士衍 | 」こに進む物口は、[八八]ハンフ征フリツフしし、レにこい。                                                     |

8 [加入者情報の登録]画面に遷移します。 **p.4**~の手順でお手続きを進めてください。
※ご選択いただいたプランの情報は、後続画面に反映します。